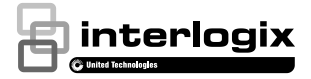

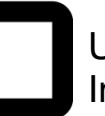

# UltraSync Wi Fi IP Camera Installation Guide

P/N 466-5236 • REV B • ISS 17JUN16 © 2016 United Technologies Corporation. All rights reserved

1

# Contents

| Installation environment                            | 3  |
|-----------------------------------------------------|----|
| Package contents                                    | 4  |
| Cable requirements                                  | 6  |
| Camera description                                  | 7  |
| Accessing the SD card                               | 8  |
| Wedge Camera                                        | 9  |
| Desktop Camera                                      | 9  |
| Mounting the Wedge Camera                           | 10 |
| Mounting the Desktop Camera                         | 13 |
| Quick Setup                                         | 16 |
| Setting up Ethernet/Wi Fi transmission              | 16 |
| Wi Fi Signal Strength                               | 17 |
| Add Cameras to a Wi Fi Network                      | 18 |
| Add Cameras to UltraSync                            | 19 |
| Reboot Cameras                                      | 20 |
| View Live Stream and Latest Clip                    | 20 |
| Program Event Triggered camera clips                | 21 |
| Change Default Camera Settings                      | 26 |
| Alternatives for Adding Cameras                     | 27 |
| via Wi Fi (using Windows PC for setup)              | 27 |
| via Ethernet (non-DHCP, using iOS Device for setup) | 27 |
| via Ethernet (non-DHCP, using Windows PC for setup) | 28 |
| Troubleshooting                                     | 29 |
| Specifications                                      | 31 |

# Installation environment

# When installing your product, consider these factors:

- Electrical: Install electrical wiring carefully. It should be done by qualified service personnel. Always use a proper PoE switch or a 12 VDC UL listed Class 2 or CE certified power supply to power the camera. Do not overload the power cord or adapter.
- Ventilation: Ensure that the location planned for the installation of the camera is well ventilated.
- Temperature: Do not operate the camera beyond the specified temperature, humidity or power source ratings. The operating temperature of the camera is between -30 to +60°C (-22 to 140°F). Humidity is below 90%.
- Moisture: Do not expose the camera to rain or moisture, or try to operate it in wet areas. Turn the power off immediately if the camera is wet and ask a qualified service person for servicing. Moisture can damage the camera and also create the danger of electric shock.
- Servicing: Do not attempt to service this camera yourself. Any attempt to dismantle or remove the covers from this product will invalidate the warranty and may also result in serious injury. Refer all servicing to qualified service personnel.
- Cleaning: Do not touch the sensor modules with fingers. If cleaning is necessary, use a clean cloth with some ethanol and wipe the camera gently. If the camera will not be used for an extended period of time, put on the lens cap to protect the sensors from dirt.

# Package contents

Check the package and contents for visible damage. If any components are damaged or missing, do not attempt to use the unit; contact the supplier immediately. If the unit is returned, it must be shipped back in its original packaging.

# UltraSync Wi Fi IP Wedge Camera

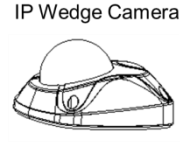

Converter Pan

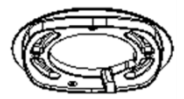

# Anchors & Screws

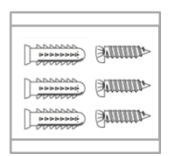

4

Installation Manual

Configuration CD

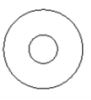

# Mounting Templates

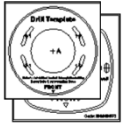

Transformer

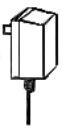

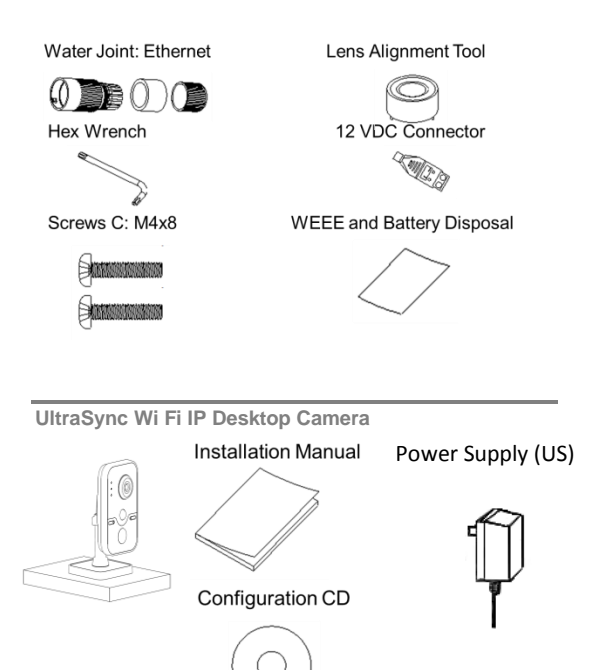

Anchors & Screws

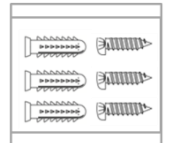

WEEE and Battery Disposal

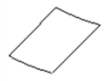

One power supply with interchangeable plugs is included for SKU number RS-3131.

Power Supply (EU)

Power Supply (UK)

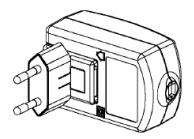

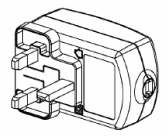

Power Supply (AUS)

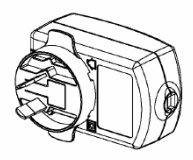

**CAUTION:** Use direct plug-in UL listed power supplies marked Class 2/CE certified or LPS (limited power source) of the required output rating as listed on the unit.

Risk of explosion if battery is replaced by an incorrect type. Dispose of used batteries according to the instructions.

### Cable requirements

For proper operation, adhere to the following cable and power requirements for the cameras. Category 5 cabling or better is recommended. All network cabling must be installed according to applicable codes and regulations.

# Camera description - Wedge Camera

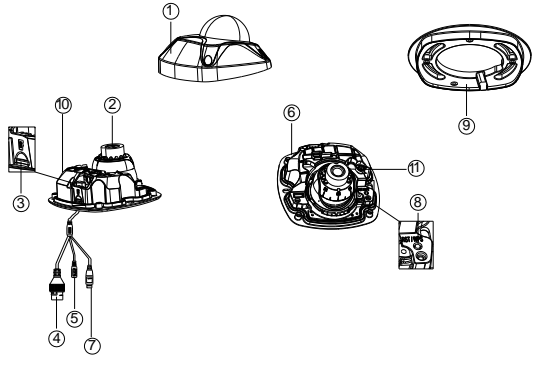

- 1. Camera cover/housing
- 2. Lens
- 3. SD card
- 4. Ethernet RJ45 PoE port
- 5. Power supply
- 6. Base

- 7. Alarm and Audio port
- 8. Reset/WPS button
- 9. Converter pan
- 10. Antenna
- 11. Microphone

Camera description – Desktop Camera

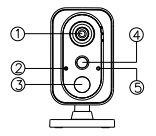

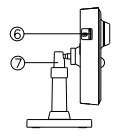

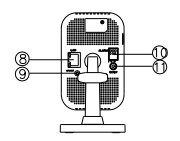

- 1. Lens
- 2. Microphone
- 3. IR LED
- 4. PIR
- 5. Light sensor
- 6. SD card slot
- 7. Bracket stand
- 8. RJ45 network port
- 9. WPS/RET button
- 10. Alarm I/O
- 11. DC12V port

# Accessing the SD card

### Wedge Camera

An 8GB Micro SD card is pre-installed with the camera; (see item 3 in Camera Description, page 6).

**Desktop Camera** 

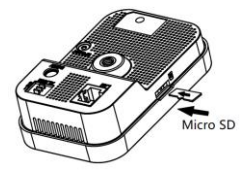

An 8GB Micro SD card is pre-installed with the camera.

If desired, the Micro SD Card can be replaced with up to 64GB for local storage as a backup in case, for example, the network fails.

**Note:** Video and log files stored on the Micro SD card can only be accessed via the UltraSync App when validated with the UltraSync Panel.

# Mounting the Wedge Camera

### To mount the wedge camera on a wall or ceiling:

 Drill the holes for the mounting hardware in the mounting surface using the supplied drill template. To route the cables from the base of the camera, drill a cable access hole in the mounting surface.

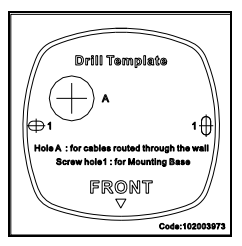

2. Mount the converter pan to the mounting surface (optional).

**Note:** If required, you can remove the tab (A) on the side of the converter pan to pass the cables through.

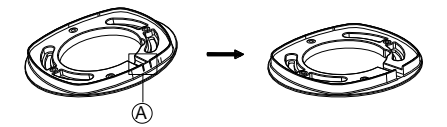

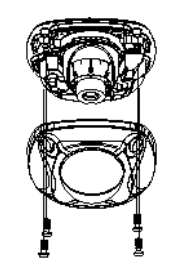

 Loosen the screws with the tamper-resistant hex wrench (supplied) to remove the camera cover.

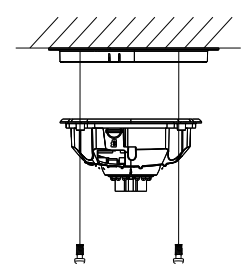

 Mount the camera base to the converter pan or mounting surface, depending on the installation.

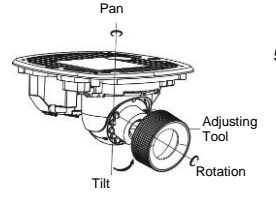

 Use the supplied lens alignment tool to adjust the pan [±30°], tilt [0 to 80°], and rotation direction [0 to 360°].

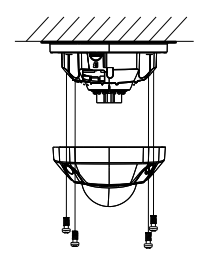

6. Re-attach the dome cover to the camera.

Wedge Camera Dimensions

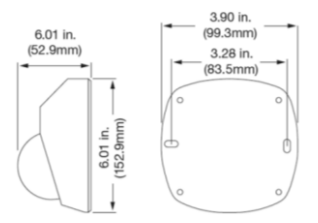

Wedge Camera Mounting Plate Dimensions

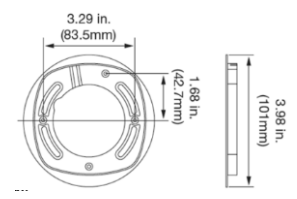

# Mounting the Desktop Camera

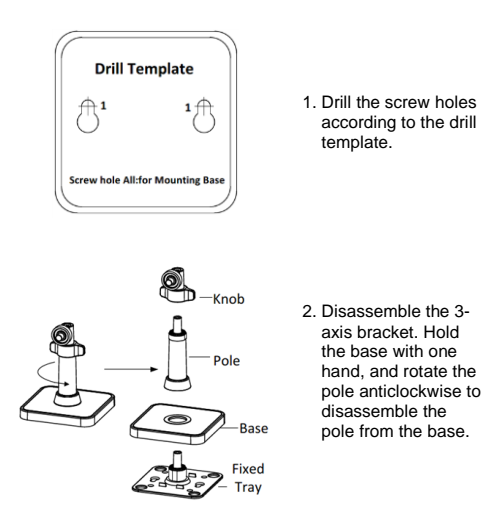

3. Install the fixed tray to the ceiling with the supplied screws.

4. Install the base to the fixed plate.

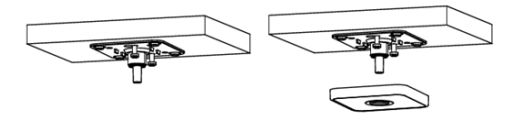

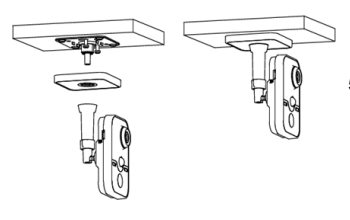

5. Install the camera to the bracket.

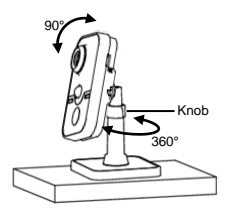

6. Adjust surveillance angle

- 7. Loosen the knob to adjust the panning position and tilting position.
- 8. After adjusting the angle of the camera to the desired position, fasten the knob.

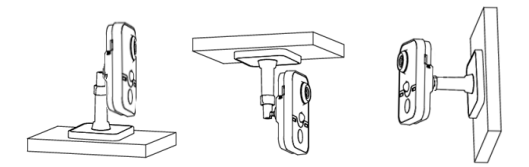

# **Desktop Camera Dimensions**

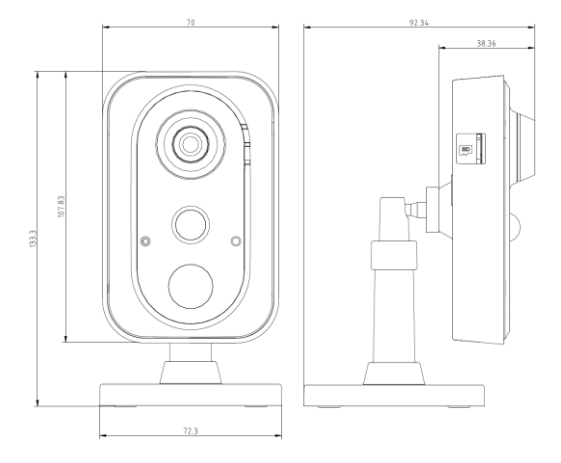

# **Quick Setup**

Note: If the light source where the camera is installed experiences rapid, wide variations in lighting, the camera may not operate as intended.

#### To quickly put the camera into operation:

- 1. Prepare the mounting surface.
- 2 Mount the camera using the appropriate fasteners. See "Mounting the Wedge Camera" on page 10 or "Mounting the Desktop Camera" on page 13.
- 3. Connect the camera to the local network via Ethernet or Wi Fi.
- Learn the camera into the UltraSync App using the "Scan for New Cameras" button in Settings > Cameras

# Setting up Ethernet/Wi Fi transmission Wi Fi transmission distance

The Wi Fi transmission distance/range of the camera is approximately 50 m (164 ft.) in open air applications.

Note: The transmission distance may vary due to the presence of physical obstacles, such as trees, walls, elevators, fire doors, furniture, etc. Avoid very solid walls and metallic objects in the transmission path.

Other Wi Fi networks (for example Wi Fi, WiMAX) operating on 2.4 GHz and certain types of devices (e.g., microwave oven or point-to-point Wi Fi transmission) can cause interference with your network. The result would lead to a reduction in transmission distance/range.

**Note:** It is highly recommended to use a dedicated router for all UltraSync installations that include cameras.

- Removes concern of homeowners changing their Wi-Fi Password, resulting in a call to update.
- Maintains privacy for the homeowner's for Wi-Fi Network Password.
- Reduces the risk of local communication issues between the router, cameras and UltraSync Panels.

# Wi Fi Signal Strength

Wi Fi signal strength can be checked in the Network section of the TruVision Browser. Use the scale below to measure if actions are needed to improve performance.

| Below 65 | 65-75 | 75-85 Very | 85+       |
|----------|-------|------------|-----------|
| Poor     | Good  | Good       | Excellent |

#### 85+ - Excellent:

No additional actions needed and default video resolutions settings may be increased if desired.

#### 75-85 - Very Good:

No additional actions needed to increase signal strength. It is not recommended to increase video resolution settings.

#### 65-75 - Good:

It is recommended to use a Wi Fi repeater or Powerline adapter to increase signal strength. Alternatively, video resolutions settings may be reduced to minimize poor video quality.

#### Below 65 - Poor:

It is not recommended to use the camera with a signal strength below 65. Video streams will likely not work below this level.

A Wi Fi repeater or Powerline adapter should be used to increase signal strength.

#### **Devices Supported For Ad Hoc Installation**

Apple iOS, PC - Windows XP, 7, 8

### **Devices NOT Supported For Ad Hoc Installation**

Android, Windows Mobile, Blackberry

# Add Cameras to a Wi Fi Network RECOMMENDED METHOD

(using temporary Ethernet connection for setup)

**Note:** It is highly recommended to use a dedicated router for all UltraSync installations that include cameras.

- Removes concern of homeowners changing their Wi-Fi Password, resulting in a call to update.
- Maintains privacy for the homeowner's for Wi-Fi Network Password.
- Reduces the risk of local communication issues between the router, cameras and UltraSync Panels.
- 1. Apply power to the camera using the included transformer.

Note: Power up may take 1-2 minutes

- 2. Connect the camera to your router with an Ethernet cable.
- 3. Launch TruVision Device Manager.

Note: Use the included CD or download at www.interlogix.com/video

- 4. Verify that the camera is found in the main camera selection window.
- 5. Select the camera you would like to configure.
- 6. In the Password field, enter the default password of 1-2-3-4 and press Save.
- In the main camera selection window, select the camera you would like to configure and double click the IPV4 Address to launch TruVision IP Camera Configurator in a browser.

Note: You may also manually enter the camera's IP Address in your desired internet browser.

8. Enter the default Username and Password and select Login.

**Note:** A pop-up may appear instructing an immediate password change. Select OK.

- 9. Select Configuration on the top menu.
- 10. Select Network on the left menu.
- 11. Select Wi Fi on the middle tab.
- 12. Select the desired Wi Fi network from the Wireless List.
- 13. Enter Wi Fi Network Passphrase in Key 1 Section.

14. Click Save on the bottom of the screen.

Note: Do not hit Connect in the WPS Section.

- 15. Below the Key 1 box, verify that "Your Network" is now showing connected.
- 16. Repeat steps for any additional cameras.

Note: Do not exit the TruVision Camera Configurator browser.

#### You are now connected to the network via Wi Fi!

# Add Cameras to UltraSync

Ensure proper installation of camera hardware and adding cameras to network before adding cameras to UltraSync.

Note: Make sure camera and UltraSync intrusion panel are on the same local area network. Applications where the Intrusion panels uses cellular only (no Wi Fi or Ethernet connection) are not compatible with this camera.

Note: For detailed information on how to setup the UltraSync app, add locations, and login as an installer, reference the intrusion panel installation guide.

- 1. From your iOS or Android device, open the UltraSync App and log in to the site as the installer.
- 2. Click More on the bottom of the Screen, then Settings.
- 3. Select Cameras under Settings.
- 4. Select Scan for New Cameras.
- 5. "Success!" message will pop-up after a few moments.

Note: "Success" message appears after a camera scan was executed. This does not indicate cameras were added to the system.

- The IP Address and MAC Address should automatically populate for all cameras on the network. Scroll through cameras using the camera selection list to verify connected cameras.
- 7. Click Save.

Note: Camera may take up to 1-2 minutes to finalize association with intrusion panel and show in cameras tab.

Reboot Cameras

- 8. Reopen TruVision IP Camera Configurator (Browser)
- 9. Select System from the menu on the left.
- 10. Select Maintenance from the middle menu.
- 11. Select Reboot.
  - i) Select OK when asked if you want to reboot the unit.

ii) Note: Reboot may take 1-2 minutes.

- 12. Disconnect the Ethernet cable from the camera.
- 13. Go to the **Cameras Tab** in the UltraSync App to verify live video.

Your Camera installation is now complete!

View Live Stream and Latest Clip

1. Click Cameras tab on bottom of the screen.

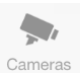

2. All available cameras will be shown.

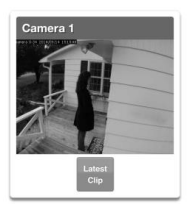

3. Click Live Stream to view a live feed of a specific camera.

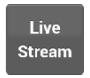

 Click Latest Clip to view the last recorded clip from a specific camera.

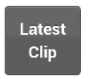

Program Event Triggered camera clips

Cameras can be programmed to automatically record when selected events occur. This is achieved by creating a scene.

1. Click More on the bottom of the screen.

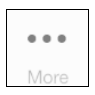

2. Click Settings.

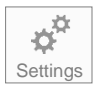

3. Select Scenes under Settings Selector.

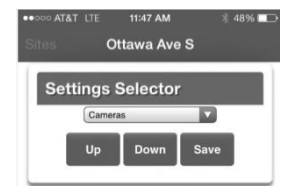

4. Select the Scene to Configure and type Scene Name.

| Select Scene to C | Configure:       |
|-------------------|------------------|
|                   | 1 Arm Away Scene |
| Scene Name        |                  |
|                   | Arm Away Scene   |

5. Select the Scene Trigger.

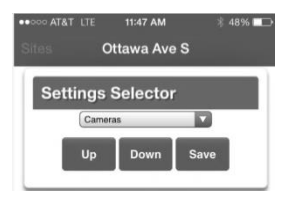

6. Select Alarm System under Action Device.

| Scen          | e Action 2               |
|---------------|--------------------------|
| Action Device |                          |
| (1) Office    | - (1) Alarm System       |
| Action Type   |                          |
| Tra           | gger Camera Video Clip 🔽 |
| 1 Camera 1    | 0                        |
| 2 Camera      | 0                        |
| 3 Camera      | 0                        |
| 4 Camera      | ō                        |

7. Select Trigger Camera Video Clip under Action Type.

| Scene Action 2                |     |
|-------------------------------|-----|
| Action Device                 |     |
| (1) Office - (1) Alarm System |     |
| Action Type                   |     |
| Trigger Camera Video Cli      | p 🗸 |
| 1 Camera 1                    | •   |
| 2 Camera                      |     |
| 3 Camera                      |     |
| 4 Camera                      |     |

Select the Camera(s) which will record when the scene is triggered.

|              | Scene Action 2               |  |
|--------------|------------------------------|--|
| Action Devic | 0                            |  |
| 0            | 1) Office - (1) Alarm System |  |
| Action Type  |                              |  |
|              | Trigger Camera Video Clip    |  |
| 1 Camera 1   |                              |  |
| 2 Camera     |                              |  |
| 3 Camera     |                              |  |
| 4 Camera     |                              |  |

9. Clips are recorded on the Micro SD card installed in the camera and are linked to events in History.

See page 22 to see how to view event triggered clips.

View Event Triggered clips in History

1. Click More tab on bottom of the screen.

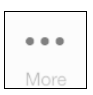

2. Click History.

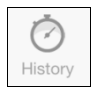

3. Find the Event you wish to view using **Oldest**, **Prev**, **Next**, and **Latest** buttons.

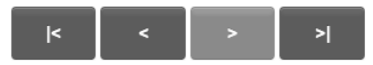

4. Once you find the clip you wish to view, click Play Video Clip.

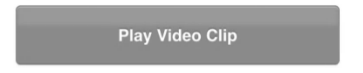

### Remove Camera from UltraSync (if needed)

- 1. Click the More tab on the bottom of the Screen.
- 2. Click Settings
- 3. Select Cameras under Settings Selector
- 4. Select the camera you with to remove.
- 5. Delete text in Camera Name, IP Address and MAC Address.
- 6. Click Save.

**Note:** To remove all cameras from UltraSync, go to Advanced Settings and use **SHORTCUT 910.22**.

### Reset Cameras to Factory Default (if needed)

If needed, the cameras can be reset to factory default.

Wedge Camera:

Remove the camera cover, remove power from camera, then press and hold the RST/WPS button, apply power to camera and continue holding RST/WPS button for 20 Seconds.

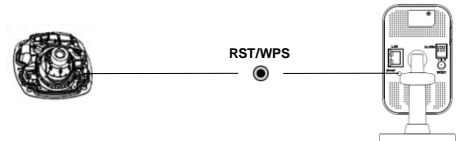

Desktop Camera:

1. Enter the Maintenance interface:

Configuration > Basic Configuration> System > Maintenance Or Configuration > Advanced Configuration> System > Maintenance 2. Click Restore or Default to restore the default settings.

You can also use the RESET button on the desktop camera to default the camera.

**Note**: After restoring the default settings, the IP address is also restored to the default IP address.

### Change Default Camera Settings (Via TruVision Navigator)

- From a computer or mobile device that is connected on the same network as the camera, type in the IP address of the camera into the device's browser.
- Login using default login

   Login: admin
   Password: 1234
- Change settings as desired such as video quality, frame rate, pre and post recording times.
- 4. For detailed instructions on using TruVision Navigator, go to www.interlogix.com/video

**Note:** To find the IP address of a camera connected to UltraSync, go to **Settings > Cameras** in the UltraSync App.

# **Alternatives for Adding Cameras**

### via Wi Fi (using Windows PC for setup)

- 1. Power up the camera. (Boot up may take 1-2 minutes)
- 2. From your Windows PC, find and connect to your camera in the Wi Fi network list.
- 3. Go to Network and Sharing Center. Control Panel > Network and Internet > Network and Sharing Center.
- 4. Click Change Adapter Settings on left.
- 5. Right click Wireless Network Connection and select Properties.
- 6. Click Internet Protocol Version 4 (TCP/IPv4) and click Properties.
- 7. Click "Use the following IP address", enter the info below, and then click OK.
  - a) IP address: 192.168.2.71
    - b) Subnet mask: 255.255.255.0
- Open Browser (Firefox, Chrome, IE8) and enter the camera's IP Address into the browser's address bar.
  - a) Camera's Default IP Address is 192.168.2.70.
- 9. TruVision Configurator will appear. Enter Credentials below.
  - a) User Name: admin
  - b) Password: 1-2-3-4
- 10. Click Configuration on the top menu.
- 11. Click Network on the left menu.
- 12. Click Wi Fi on the middle tab.
- 13. Select your network from the Wireless List.
- 14. Enter Wi Fi Network Passphrase in Key 1 Section.
- 15. Click Save on the bottom of the screen.

# via Ethernet (non-DHCP, using iOS Device for setup)

- 1. Power up the camera. (Boot up may take 1-2 minutes)
- 2. From your iOS device, go to Settings, then Wi Fi.
- 3. Find and select your camera (Listed under Devices)
- 4. Once connected, hit the info circle on the right
- 5. Under IP Address, hit Static and enter the info below.
  - a) IP Address: 192.168.2.71
  - b) Subnet Mask: 255.255.255.0
- 6. Open Mobile Browser. (Safari)
- 7. Enter the camera's default IP Address into the address bar.
  - a) 192.168.2.70
- TruVision Configurator will appear. Enter Credentials below.
  - a) User Name: admin
  - b) Password: 1-2-3-4
- 9. Click Configuration on the top menu.
- 10. Click Network on the left menu.
- 11. Change LAN settings to desired configuration.
  - Change the IPv4 Address and IPv4 Subnet Mask to match the router if a static IP Address is desired.
    - You must change the static IP address to something different than the default 192.168.2.70 if more than one camera is used on the network.
    - Make sure to use the Test button to validate IP Address is not already assigned to another device in the network.
- 12. Click Save on the bottom of the screen.
- 13. Connect the camera via Ethernet to the network and power cycle the camera.

## via Ethernet (non-DHCP, using Windows PC for setup)

- 1. Power up the camera. (Boot up may take 1-2 minutes)
- 2. From your Windows PC, find and connect to your camera in the Wi Fi network list.
- 3. Go to Network and Sharing Center. Control Panel > Network and Internet > Network and Sharing Center.
- 4. Click Change Adapter Settings on left.
- 5. Right click Wireless Network Connection and select Properties.
- Click Internet Protocol Version 4 (TCP/IPv4) and click Properties.
- 7. Click "Use the following IP address", enter the info below, and then click OK.
  - a) IP address: 192.168.1.71
  - b) Subnet mask: 255.255.255.0
- Open Browser (Firefox, Chrome, IE8) and enter the camera's IP Address into the browser's address bar.
  - a) Camera's Default IP Address is 192.168.1.70.
- 9. TruVision Configurator will appear. Enter Credentials below.
  - a) User Name: admin
  - b) Password: 1-2-3-4
- 10. Click Configuration on the top menu.
- 11. Click Network on the left menu.
- 12. Change LAN settings to desired configuration.
  - Change the IPv4 Address and IPv4 Subnet Mask to match the router if a static IP Address is desired.
    - You must change the static IP address to something different than the default 192.168.1.70 if more than one camera is used on the network.
    - Make sure to use the Test button to validate IP Address is not already assigned to another device in the network.
- 13. Click Save on the bottom of the screen.
- 14. Connect the camera via Ethernet to the network and power cycle the camera.

# Troubleshooting

|                                                                                                    | Troubleshooting/FAQ                                                                                                    |                                                                                                    |  |  |
|----------------------------------------------------------------------------------------------------|----------------------------------------------------------------------------------------------------|----------------------------------------------------------------------------------------------------|--|--|
| 1. Camera is not showing in list of Wi Fi networks.                                                              |                                                                                                    |                                                                                                    |  |  |
|                                                                                                    | Cause                                                                                                    | Solution                                                                                                    |  |  |
| The                                                                                                    | camera takes up to 90                                                                                                    | It will not show in Wi Fi                                                                                                    |  |  |
| seco                                                                                                    | onds to boot up.                                                                                                    | Networks until this is complete.                                                                                                    |  |  |
| The camera has previously been                                                                                   |                                                                                                    | Perform a factory reset to                                                                                                    |  |  |
| turn                                                                                                    | ed off.                                                                                                    | broadcast the camera again.                                                                                                    |  |  |
| Cert                                                                                                    | ain mobile devices do not                                                                                                    |                                                                                                    |  |  |
| supp                                                                                                    | port ad hoc mode. iOS and                                                                                                    | If your device does not support                                                                                                    |  |  |
| Win                                                                                                    | dows devices are known to                                                                                                    | ad hoc mode, install the                                                                                                    |  |  |
| Win                                                                                                    | dows Mobile devices typically                                                                                                    | camera using a Windows PC.                                                                                                    |  |  |
| do n                                                                                                    | not support Ad hoc mode.                                                                                                    |                                                                                                    |  |  |
|                                                                                                    | The camera does not add to                                                                                                    | the UltraSync network when I                                                                                                    |  |  |
| 2.                                                                                                    | perform the "Scan for Camer                                                                                                    | 2. perform the "Scan for Cameras" Function                                                                                                    |  |  |
| Cause                                                                                                    |                                                                                                    |                                                                                                    |  |  |
|                                                                                                    | Cause                                                                                                    | Solution                                                                                                    |  |  |
| Olde                                                                                                    | Cause<br>er firmware versions do not                                                                                                    | Solution<br>Make sure your panel is updated                                                                                                    |  |  |
| Olde                                                                                                    | Cause<br>er firmware versions do not<br>port cameras.                                                                                                    | Solution<br>Make sure your panel is updated<br>to the XXXXXX-04 Firmware or                                                                                                    |  |  |
| Olde<br>supp                                                                                                    | Cause<br>er firmware versions do not<br>port cameras.                                                                                                    | Solution<br>Make sure your panel is updated<br>to the XXXXX-04 Firmware or<br>newer.<br>Make sure your camera and                                                                                                    |  |  |
| Olde<br>supp<br>The<br>devi                                                                                      | Cause<br>er firmware versions do not<br>port cameras.<br>camera will not work if the<br>ces are not on the same                                                                                                    | Solution<br>Make sure your panel is updated<br>to the XXXXX-04 Firmware or<br>newer.<br>Make sure your camera and<br>ZeroWire Panel are on the same                                                                                                    |  |  |
| Olde<br>supp<br>The<br>devi<br>netv                                                                              | Cause<br>er firmware versions do not<br>port cameras.<br>camera will not work if the<br>ces are not on the same<br>work.                                                                                                    | Solution<br>Make sure your panel is updated<br>to the XXXXX-04 Firmware or<br>newer.<br>Make sure your camera and<br>ZeroWire Panel are on the same<br>network.                                                                                                    |  |  |
| Olde<br>supp<br>The<br>devi<br>netv                                                                              | Cause<br>er firmware versions do not<br>port cameras.<br>camera will not work if the<br>ces are not on the same<br>work.                                                                                                    | Solution<br>Make sure your panel is updated<br>to the XXXXX-04 Firmware or<br>newer.<br>Make sure your camera and<br>ZeroWire Panel are on the same<br>network.<br>Make sure your ZeroWire panel                                                                                                    |  |  |
| Olde<br>supp<br>The<br>devi<br>netv<br>Zero<br>work                                                              | Cause<br>er firmware versions do not<br>port cameras.<br>camera will not work if the<br>ces are not on the same<br>work.<br>Wire must be using IP to<br>with the cameras.                                                                                                    | Solution<br>Make sure your panel is updated<br>to the XXXXX-04 Firmware or<br>newer.<br>Make sure your camera and<br>ZeroWire Panel are on the same<br>network.<br>Make sure your ZeroWire panel<br>is not installed using a cellular                                                                                                    |  |  |
| Olde<br>supp<br>The<br>devi<br>netv<br>Zero<br>work                                                              | Cause<br>ar firmware versions do not<br>boort cameras.<br>camera will not work if the<br>ces are not on the same<br>work.<br>Wire must be using IP to<br>k with the cameras.                                                                                                    | Solution<br>Make sure your panel is updated<br>to the XXXXX-04 Firmware or<br>newer.<br>Make sure your camera and<br>ZeroWire Panel are on the same<br>network.<br>Make sure your ZeroWire panel<br>is not installed using a cellular<br>radio only.                                                                                                    |  |  |
| Olde<br>supp<br>The<br>devi<br>netv<br>Zero<br>work                                                              | Cause<br>er firmware versions do not<br>port cameras.<br>camera will not work if the<br>ces are not on the same<br>work.<br>DWire must be using IP to<br>k with the cameras.<br>es sure you are not adding<br>purce as a potwork that                                                                                                 | Solution<br>Make sure your panel is updated<br>to the XXXXX-04 Firmware or<br>newer.<br>Make sure your camera and<br>ZeroWire Panel are on the same<br>network.<br>Make sure your ZeroWire panel<br>is not installed using a cellular<br>radio only.                                                                                                    |  |  |
| Olde<br>supp<br>The<br>devi<br>netv<br>Zerc<br>work<br>Mak<br>cam                                                | Cause er firmware versions do not bort cameras. camera will not work if the ces are not on the same vork. Wire must be using IP to k with the cameras. er sure you are not adding teras on a network that adv bas a bind number of                                                                                                    | Solution<br>Make sure your panel is updated<br>to the XXXXX-04 Firmware or<br>newer.<br>Make sure your camera and<br>ZeroWire Panel are on the same<br>network.<br>Make sure your ZeroWire panel<br>is not installed using a cellular<br>radio only.<br>Put ZeroWire and the cameras                                                                                          |  |  |
| Olde<br>supp<br>The<br>devi<br>netv<br>Zerc<br>work<br>Zarc<br>work<br>Mak<br>cam<br>alrea<br>cam                | Cause<br>er firmware versions do not<br>port cameras.<br>camera will not work if the<br>ces are not on the same<br>vork.<br>Wire must be using IP to<br>k with the cameras.<br>es sure you are not adding<br>teras on a network that<br>ady has a high number of<br>feras installed on the same                                       | Solution<br>Make sure your panel is updated<br>to the XXXXX-04 Firmware or<br>newer.<br>Make sure your camera and<br>ZeroWire Panel are on the same<br>network.<br>Make sure your ZeroWire panel<br>is not installed using a cellular<br>radio only.<br>Put ZeroWire and the cameras<br>on their own router and this                                                          |  |  |
| Olde<br>supp<br>The<br>devi<br>netv<br>Zerc<br>work<br>Zerc<br>work<br>Alrea<br>cam<br>alrea<br>cam              | Cause er firmware versions do not cont cameras. camera will not work if the ces are not on the same vork. Wire must be using IP to < with the cameras. es ure you are not adding ueras on a network that ady has a high number of ieras installed on the same vork. This is unusual, but                                              | Solution<br>Make sure your panel is updated<br>to the XXXX-04 Firmware or<br>newer.<br>Make sure your camera and<br>ZeroWire Panel are on the same<br>network.<br>Make sure your ZeroWire panel<br>is not installed using a cellular<br>radio only.<br>Put ZeroWire and the cameras<br>on their own router and this<br>should solve the problem.                              |  |  |
| Olde<br>supp<br>The<br>devi<br>netv<br>Zerc<br>work<br>Zerc<br>work<br>Mak<br>cam<br>alrea<br>cam<br>netv<br>may | Cause<br>er firmware versions do not<br>comera will not work if the<br>ces are not on the same<br>vork.<br>DWire must be using IP to<br>k with the cameras.<br>er sure you are not adding<br>teras on a network that<br>ady has a high number of<br>teras installed on the same<br>vork. This is unusual, but<br>be common in testing | Solution           Make sure your panel is updated<br>to the XXXXX-04 Firmware or<br>newer.           Make sure your camera and<br>ZeroWire Panel are on the same<br>network.           Make sure your ZeroWire panel<br>is not installed using a cellular<br>radio only.           Put ZeroWire and the cameras<br>on their own router and this<br>should solve the problem. |  |  |

| 3.                                                                                                    | 3. The camera was added in the setup process, but the video doesn't show in the Cameras tab. |                                                                                                    |  |
|----------------------------------------------------------------------------------------------------|----------------------------------------------------------------------------------------------|----------------------------------------------------------------------------------------------------|--|
|                                                                                                    | Cause                                                                                        | Solution                                                                                                    |  |
| After completing the setup<br>process, the camera may take<br>up to 2 minutes to full sync and<br>show in the UltraSvnc App.                                                                                                    |                                                                                              | Wait for the process to complete                                                                                                    |  |
|                                                                                                    |                                                                                              | Make sure your camera is still<br>connected to the network.                                                                                              |  |
|                                                                                                    |                                                                                              | If video still doesn't show, go<br>back into setup and perform the<br>"Scan for Cameras" function<br>again.                                              |  |
| 4.                                                                                                    | 4. Live Video isn't giving good quality. It is choppy, shows gray, etc.                      |                                                                                                    |  |
|                                                                                                    | Cause                                                                                        | Solution                                                                                                    |  |
| Check to make sure your<br>camera's Wi Fi and/or Ethernet<br>connection speeds are not poor.                                                                                                    |                                                                                              | If Wi Fi connection speeds are<br>poor. It is recommended to use a<br>Wi Fi repeater to increase signal<br>strength.                                     |  |
| The cameras default settings<br>are setup to work on a strong<br>home network.                                                                                                    |                                                                                              | In some cases, low video settings<br>may be required to achieve a<br>smooth video. Use the TruVision<br>Browser to change the cameras<br>video settings. |  |
| 5.                                                                                                    | 5. Video Clips take a long time to load.                                                     |                                                                                                    |  |
|                                                                                                    | Cause                                                                                        | Solution                                                                                                    |  |
| Cause<br>The cameras default settings<br>are setup to have video clips<br>start playing in the UltraSync<br>App within 15 seconds (On a<br>strong network). If default<br>settings were changed to longer<br>clip times or higher video<br>quality, the amount of time<br>needed to pull the clip will be<br>higher. |                                                                                              | Lower the quality or length of<br>clips to shorten load times.                                                                                           |  |

# **Specifications**

# UltraSync Wi Fi IP Wedge Camera

| Electrical                 |                                                                      |
|----------------------------|----------------------------------------------------------------------|
| Voltage input              | 12 VDC, PoE (IEEE 802.3af)                                           |
| Power consumption          | Max. 5 W                                                             |
| Wi Fi parameters           |                                                                      |
| Wi Fi standard             | IEEE802.11b/g/n                                                      |
| Frequency range            | 2.4 to 2.4835 GHz                                                    |
| Communication<br>bandwidth | Support 20/40 MHz                                                    |
| Security                   | 64/128-bit WEP, WPA/WPA2, WPA-<br>PSK/WPA2-PSK, WPS                  |
| Transmission rate          | 11b: 11Mbps, 11g: 54Mbps, 11n: up<br>to 150Mbps                      |
| Transmission range         | Up to 50 m<br>Varies depending on the actual<br>working environment. |

# UltraSync Wi Fi IP Desktop Camera

| Electrical              |                                                                      |
|-------------------------|----------------------------------------------------------------------|
| Voltage input           | DC12V±10%, PoE (IEEE 802.3af)                                        |
| Power consumption       | Max. 5.9W                                                            |
| Wi Fi parameters        |                                                                      |
| Wi Fi standard          | IEEE802.11b/g/n                                                      |
| Frequency range         | 2.4 to 2.4835 GHz                                                    |
| Communication bandwidth | Support 20/40 MHz                                                    |
| Security                | 64/128-bit WEP, WPA/WPA2, WPA-<br>PSK/WPA2-PSK, WPS                  |
| Transmission rate       | 11b: 11Mbps, 11g: 54Mbps, 11n:<br>150Mbps                            |
| Transmission range      | Up to 50 m<br>Varies depending on the actual<br>working environment. |

Copyright

© 2016 United Technologies Corporation. All rights reserved.

All trademarks are the property of their respective owners. Interlogix is part of UTC Climate, Controls & Security, a unit of United Technologies Corporation.

Manufacturer

Interogix 2955 Red Hill Avenue, Costa Mesa, CA 92626-5923, USA

Authorized EU manufacturing representative: UTC Fire & Security B.V. Kelvinstraat 7, 6003 DH Weert, The Netherlands

Certification

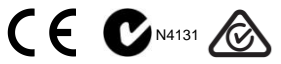

This equipment has been tested and found to comply with the limits for a Class B digital device, pursuant to Part 15 of FCC Rules. These limits are designed to provide reasonable protection against harmful interference in a residential installation. This equipment generates, uses, and can radiate radio frequency energy and, if not installed and used in accordance with the instructions, may cause harmful interference to radio communications. However, there is no guarantee that interference will not occur in a particular installation. If this equipment does cause harmful interference to radio or television reception, which can be determined by turning the equipment off and on, the user is encouraged to try to correct the interferences:

- 1. Reorient or relocate the receiving antenna.
- 2. Increase the separation between the equipment and receiver.
- Connect the equipment into an outlet on a circuit different from that to which the receiver is connected.
- 4. Consult the dealer or an experienced radio technician for help.

#### CC Caution

To assure continued compliance, use only shielded interface cables when connecting to computer or peripheral devices. Any changes or modifications not expressly approved by the party responsible for compliance could void the user's authority to operate the equipment.

This device complies with Part 15 of the FCC Rules. Operation is subject to the following two conditions:

- (1) This device may not cause harmful interference
- (2) This Device must accept any interference received, including interference that may cause undesired operation.

Any changes or modifications not expressly approved by the party responsible for compliance could void the user's authority to operate the equipment.

#### Federal Communication Commission (FCC) Radiation Exposure Statement

This equipment complies with FCC radiation exposure set forth for an uncontrolled environment. In order to avoid the possibility of exceeding the FCC radio frequency exposure limits, human proximity to the antenna shall not be less than 20 cm (8 inches) during normal operation.

#### EU Conformity Statement

This product and – if applicable – the supplied accessories too are marked with " CE" and comply therefore with the applicable harmonized European standards listed under the EMC Directive 2014/30/EU, the RoHS Directive 2011/65/EU, RE Directive 2014/53/EU.

#### Industry Canada ICES-003 Compliance

This device meets the CAN ICES-3 (B)/NMB-3(B) standards requirements.

This device complies with Industry Canada licence-exempt RSS standard(s). Operation is subject to the following two conditions:

(1) this device may not cause interference, and

(2) this device must accept any interference, including interference that may cause undesired operation of the device.

Under Industry Canada regulations, this radio transmitter may only operate using an antenna of a type and maximum (or lesser) gain approved for the transmitter by Industry Canada. To reduce potential radio interference to other users, the antenna type and its gain should be so chosen that the equivalent isotropically radiated power (e.i.r.p.) is not more than that necessary for successful communication.

This equipment should be installed and operated with a minimum distance 20cm between the radiator and your body.

#### Safety

This equipment is designed with the utmost care for the safety of those who install and use it. However, special attention must be paid to the dangers of electric shock and static electricity when working with electrical equipment. All guidelines of this and of the computer manufacture must therefore be allowed at all times to ensure the safe use of the equipment.

#### National Restrictions

This device is intended for home and office use in all EU countries (and other countries following the EU directive 2014/53/EU) without any limitation except for the countries mentioned below:

| Country    | Restriction                                                                      | Reasons/remarks                                                                                                    |
|------------|----------------------------------------------------------------------------------|----------------------------------------------------------------------------------------------------|
| Bulgaria   | None                                                                             | General authorization required for<br>outdoor use and public service                                                                                                    |
| France     | Outdoor use; limited<br>to 10 mW e.i.r.p.<br>within the band<br>2454-2483.5 MHz. | Military Radiolocation use. Refarming of<br>the 2.4 GHz band has been ongoing in<br>recent years to allow current relaxed<br>regulation. Full implementation planned<br>2012 |
| Luxembourg | None                                                                             | General authorization required for<br>network and service supply(not for<br>spectrum).                                                                                       |

#### Annex 3 B and A Wideband Data Transmission systems 2400.0-2483.5 MHz:

| Country    | Restriction    | Reasons/remarks                                                                                                    |
|------------|----------------|----------------------------------------------------------------------------------------------------|
| Norway     | Implemented    | This subsection does not apply for the<br>geographical area within a radius of 20 km from<br>the centre of Ny-Ålesund.                                                                                                    |
| Italy      | Implemented    | The public use is subject to general<br>authorization by the respective service provider.                                                                                                    |
| Russian    | Limited        | 1. SRD with FHSS modulation                                                                                                    |
| Federation | implementation | 1.1. Maximum 2.5 mW e.i.r.p.                                                                                                    |
|            |                | 1.2. Maximum 100 mW e.ir.p. Permitted for use<br>SRD for outdoor applications without restriction<br>on installation height only for purposes of<br>gathering telemetry information for automated<br>monitoring and resources accounting systems.<br>Permitted to use SRD for other purposes for<br>outdoor applications only when the installation<br>height is not exceeding 10 m above the ground<br>surface. 1.3 maximum 100 mW e.i.r.p. indoor<br>applications. |
|            |                | 2. SRD with DSSS and other than FHSS<br>wideband modulation                                                                                                    |
|            |                | 2.1. Maximum mean e.i.r.p. density is<br>2 mW/MHz. Maximum 100 mW e.i.r.p.                                                                                                    |
|            |                | 2.2. Maximum mean e.i.r.p. density is<br>20 mW/MHz. Maximum 100 mW e.i.r.p. It is<br>permitted to use SRD for outdoor applications<br>only for purposes of gathering telemetry<br>information for automated monitoring and<br>resources accounting systems or security<br>systems.<br>2.3. Maximum mean e.i.r.p. density is<br>10 mW/MHz. Maximum 100 mW e.i.r.p. indoor<br>applications.                                                                            |
| Ukraine    | Limited        | e.i.r.p. ≤100 mW with built-in antenna with                                                                                                    |
|            | Implementation | amplification factor up to 6 dBi.                                                                                                    |

The following information shall also be included in the case of radio equipment intentionally emitting radio waves:

(a) frequency band(s) in which the radio equipment operates;

(b) maximum radio-frequency power transmitted in the frequency band(s) in which the radio equipment operates.

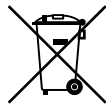

2012/19/EU (WEEE directive): Products marked with this symbol cannot be disposed of as unsorted municipal waste in the European Union. For proper recycling, return this product to your local supplier upon the purchase of equivalent new equipment, or dispose of it at designated collection points. For more information see: www.utcfssecurityproducts.eu/recycle/

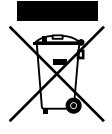

2006/66/EC (battery directive): This product contains a battery that cannot be disposed of as unsorted municipal waste in the European Union. See the product documentation for specific battery information. The battery is marked with this symbol, which may include lettering to indicate cadmium (Cd), lead (Pb), or merury (Hg). For proper recycling, return the battery to your supplier or to a designated collection point. For more information see: www.uct/seeuityproducts.eu/recycle/

Contact information For contact information, see www.interlogix.com or www.utcfssecurityproducts.eu.

#### PRODUCT WARNINGS

A PROPERLY INSTALLED AND MAINTAINED ALARM/SECURITY SYSTEM MAY ONLY REDUCE THE RISK OF EVENTS SUCH AS BREAK-INS, BURGLARY, ROBBERY OR FIRE; TIT IS NOT INSURANCE OR A GUARANTEE THAT SUCH EVENTS WILL NOT OCCUR, THAT ADEQUATE WARNING OR PROTECTION WILL BE PROVIDED, OR THAT THERE WILL BE NO DEATH, PERSONAL INJURY, AND/OR PROPERTY DAMAGE AS A RESULT.

WHILE INTERLOGIX UNDERTAKES TO REDUCE THE PROBABILITY THAT A THIRD PARTY MAY HACK, COMPROMISE OR CIRCUMVENT ITS SECURITY PRODUCTS OR RELATED SOFTWARE, ANY SECURITY PRODUCT OR SOFTWARE MANUFACTURED, SOLD OR LICENSED BY INTERLOGIX, MAY STILL BE HACKED, COMPROMISED AND/OR CIRCUMVENTED.

INTERLOGIX DOES NOT ENCRYPT COMMUNICATIONS BETWEEN ITS ALARM OR SECURITY PANELS AND THEIR OUTPUTS INPUTS INCLUDING, BUT NOT LIMITED TO, SENSORS OR DETECTORS UNLESS REQUIRED BY APPLICABLE LAW. AS A RESULT THESE COMMUNICATIONS MAY BE INTERCEPTED AND COULD BE USED TO CIRCUMVENT YOUR ALARMSECURITY SYSTEM.

#### WARRANTY DISCLAIMERS

INTERLOGIX HEREBY DISCLAIMS ALL WARRANTIES AND REPRESENTATIONS, WHETHER EXPRESS, IMPLIED, STATUTORY OR OTHERWISE INCLUDING (BUT NOT LIMITED TO) ANY WARRANTIES OF MERCHANTABILITY OR FITNESS FOR A PARTICULAR PURPOSE WITH RESPECT TO ITS SECURITY PRODUCTS AND RELATED SOFTWARE. INTERLOGIX PURTHER DISCLAIMS ANY OTHER IMPLIED WARRANTY UNDER THE UNFORM COMPUTER INFORMATION TRANSACTIONS ACT OR SIMILAR LAW AS ENACTED BY ANY STATE.

(USA only) SOME STATES DO NOT ALLOW THE EXCLUSION OF IMPLIED WARRANTIES, SO THE ABOVE EXCLUSION MAY NOT APPLY TO YOU. THIS WARRANTY GIVES YOU SPECIFIC LEGAL RIGHTS AND YOU MAY ALSO HAVE OTHER LEGAL RIGHTS THAT VARY FROM STATE TO STATE.

INTERLOGIX MAKES NO REPRESENTATION, WARRANTY, COVENANT OR PROMISE THAT ITS SECURITY PRODUCTS AND/OR RELATED SOFTWARE (I) WILL NOT BE HACKED, COMPROMISED AND/OR CIRCUMVENTED; (II) WILL PREVENT, OR PROVIDE ADEQUATE WARNING OR PROTECTION FROM, BREAK-INS, BURGLARY, ROBBERY, FIRE: OR (III) WILL WORK PROPERLY IN ALL ENVIRONMENTS AND APPLICATIONS.